| Classification | System and Ap | plication F | AQ on WinCE | PAC  |            | No.  | 2-004-00 |
|----------------|---------------|-------------|-------------|------|------------|------|----------|
| Author         | Tunglu-Yu     | Version     | 1.0.1       | Date | 2013/08/16 | Page | 1/5      |

## How to edit the registry

| opl | ies to:          |              |                                |
|-----|------------------|--------------|--------------------------------|
|     | Platform         | OS version   | WinPAC/ViewPAC utility version |
|     | WP-8x3x/ WP-8x4x | All versions | All versions                   |
|     | WP-5000          | All versions | All versions                   |
|     | VP-23W1/ VP-25W1 | All versions | All versions                   |
|     | VP-4131          | All versions | All versions                   |

#### **Tips & Warnings**

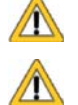

Δ

Editing the registry may result in unexpected errors.

After finishing the editing, refer to section 4 to save those modifications

This article shows you how to edit the registry, how to add a new key and delete it; after you finish the editing, refer to section 4 to save those modifications.

The edit tool "regedit.exe" is located at

- 1. The "\System\_Disk\Tools\RegistryEditor" folder on the WinPAC/ViewPAC device.
- 2. ftp://ftp.icpdas.com/pub/cd/winpac/napdos/wp-8x4x\_ce50/system\_disk/tools/registryeditor

### 1. Editing the registry.

Step1. Double click the regedit.exe icon.

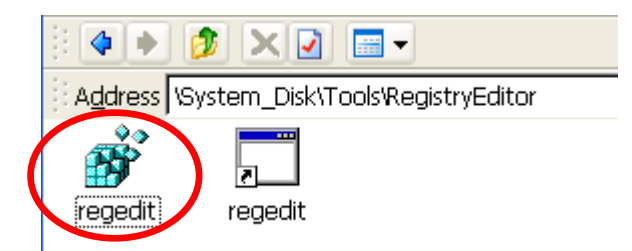

Step2. Select the key or value you want to edit.

| Classif | ication          | ation System and Application FAQ on WinCE PAC                                                                                                    |                                                                              | No.                    | 2-004-00 |     |                  |            |         |     |
|---------|------------------|----------------------------------------------------------------------------------------------------|------------------------------------------------------------------------------|------------------------|----------|-----|------------------|------------|---------|-----|
| Author  |                  | Tunglu                                                                                                    | u-Yu                                                                         | Version                | 1.0.1    |     | Date             | 2013/08/16 | Page    | 2/5 |
| [       | <u>R</u> egistry | <u>E</u> dit                                                                                                    | <u>V</u> iew                                                                 | <u>F</u> avorites      |          | *   | ta 🔒             | M 🔔 😖 🌉    | 111 D 💡 |     |
|         |                  | Handheld<br>HKEY_CL<br>HKEY_CU<br>HKEY_LC<br>Comm<br>Contri<br>Contri<br>Contri<br>Contri<br>Contri<br>Explor<br>Explor<br>Explor<br>ExtMo<br>TicPDA | I PC<br>ASSES_<br>/RRENT_<br>OCAL_MA<br>olPanel<br>s<br>rer<br>odems<br>WARE | ROOT<br>USER<br>ACHINE |          | Nar | ne<br>RegistryUp | od REG_SZ  | OS Defa | .lt |

Step3. Double click the value you want to edit, enter the new value and then click "OK".

| Edit String Value          | OKK   |              |
|----------------------------|-------|--------------|
| Value <u>n</u> ame:        |       |              |
| RegistryUpdate             |       |              |
| <u>V</u> alue data:        | Enter | the value    |
| Thursday, January 28, 2010 | you w | ant to edit. |
| Value type:<br>REG_SZ      |       |              |

# 2. Adding a new sub key or value.

Step1. Go to the "Path" where you want to add a new sub key or value.

| Registry Edit View Eavorites                         | X 🖻 🛍 🖊          | 🐴 应 💐 🐯     | 0 ?        |
|------------------------------------------------------|------------------|-------------|------------|
| 🖻 🥘 My Handheld PC                                   | Name             | Туре        | Data       |
| HKEY_CLASSES_ROOT                                    | RegistryUpd      | REG_SZ      | OS Default |
|                                                      |                  |             |            |
|                                                      |                  |             |            |
|                                                      |                  |             |            |
| Et men ControlPanel                                  |                  |             |            |
|                                                      |                  |             |            |
| Explorer                                             |                  |             |            |
|                                                      |                  |             |            |
|                                                      |                  |             |            |
|                                                      |                  |             |            |
|                                                      |                  |             |            |
|                                                      |                  |             |            |
| ten? Click "Edit" $\rightarrow$ "New" on the menu an | d salact an itar | n vou need  |            |
|                                                      |                  | n you need. |            |
|                                                      |                  |             |            |
|                                                      |                  |             |            |
|                                                      |                  |             |            |

ICP DAS Co., Ltd. Technical document

| Classification | System and Application FAQ on WinCE PAC |         |       |      |            | No.  | 2-004-00 |
|----------------|-----------------------------------------|---------|-------|------|------------|------|----------|
| Author         | Tunglu-Yu                               | Version | 1.0.1 | Date | 2013/08/16 | Page | 3/5      |

|   | <u>R</u> egistry   | Edit                | View            | F        | avorites          |                | X 🖻 🛱          |
|---|--------------------|---------------------|-----------------|----------|-------------------|----------------|----------------|
| ĺ | 🖃 🔕 My H           | New                 |                 |          | <u>K</u> ey       |                | Alt+K          |
|   |                    | <u>D</u> ele        | te              |          | <u>S</u> tring Va | alue           | Alt+S          |
|   | ⊢ <mark>⊛</mark> H | <u>- R</u> ena      | ame             |          | <u>B</u> inary va | aue<br>Value   | Alt+B<br>Alt+D |
|   | ÷                  | Copy<br>Cu <u>t</u> | / <u>K</u> ey N | 9<br>TTI | <br>Multi-Stri    | ng Value       |                |
|   |                    | <u>C</u> opy        | (               | [        | Expanda           | ole String Val |                |
|   | ±                  | <u>P</u> aste       | 8               |          | Ctrl+V            |                |                |
|   | @                  | Eind.<br>Eind       | <br>Next        |          | Ctrl+F<br>Ctrl+4  |                |                |
|   |                    | 1110                | 1020            |          | Contra            |                |                |

Step3. Enter the key name.

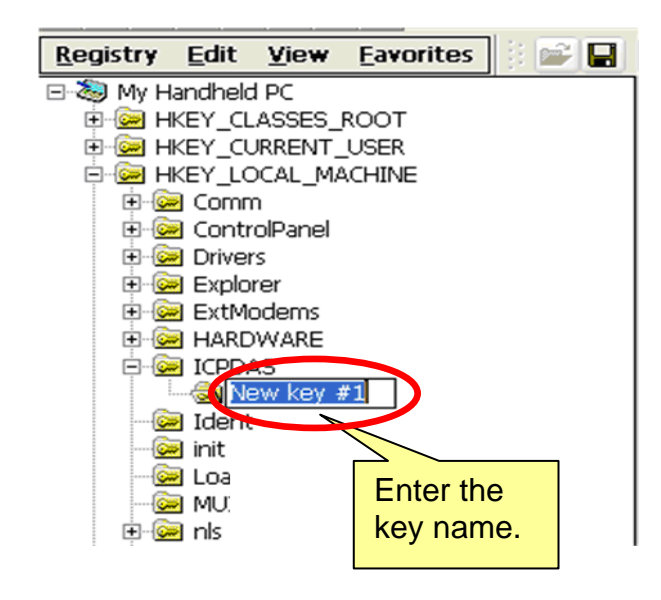

Step4. Key in the value name and value data, and then click "OK".

| New Value # | 1               |                                    |             |
|-------------|-----------------|------------------------------------|-------------|
| Value data: | Enter the value | Base<br>Binary<br>Decima<br>Heyade | l<br>ecimal |

| Classification | System and Ap | plication F | AQ on WinCE | PAC  |            | No.  | 2-004-00 |
|----------------|---------------|-------------|-------------|------|------------|------|----------|
| Author         | Tunglu-Yu     | Version     | 1.0.1       | Date | 2013/08/16 | Page | 4/5      |

### 3. Deleting a key or value.

Step1. Click the key or value you want to delete, and then click "Edit"  $\rightarrow$  "Delete".

| <u>R</u> egistry | <u>E</u> dit <u>View</u> | <u>F</u> avorites    | 🗄 🚅 🖬 👗 🛍 🛍 🛤 💁 📾 💐 🔍 🗌  | ?       |
|------------------|--------------------------|----------------------|--------------------------|---------|
| 🗆 🔕 My H         | <u>N</u> ew              | <del>Ctrl+</del> N ♪ | Name Type Data           |         |
|                  | <u>D</u> elete           | Del                  | New Value REG_DWORD 0 JO | 000000) |
|                  | <u>R</u> ename           | Ctrl+M               | CS DE CS DE CS DE        | Hault   |
| +                | Copy <u>K</u> ey Na      | me                   |                          |         |
| ÷                | Cu <u>t</u>              | Ctrl+X               |                          |         |
| + <u>©</u>       | ⊆opy                     | Ctrl+C               |                          |         |
| ÷ · · · ·        | <u>P</u> aste            | Ctrl+V               |                          |         |
|                  | Eind                     | Ctrl+F               |                          |         |
|                  | Find Ne <u>x</u> t       | Ctrl+4               |                          |         |

Step2. Click "Yes" to confirm deletion.

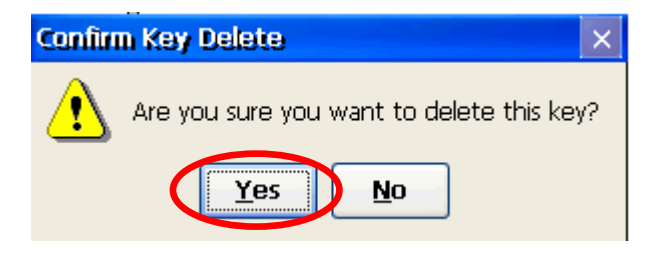

### 4. Saving the registry modification

Step1. Start the WinPAC/ViewPAC Utility, click "File"  $\rightarrow$  "Save".

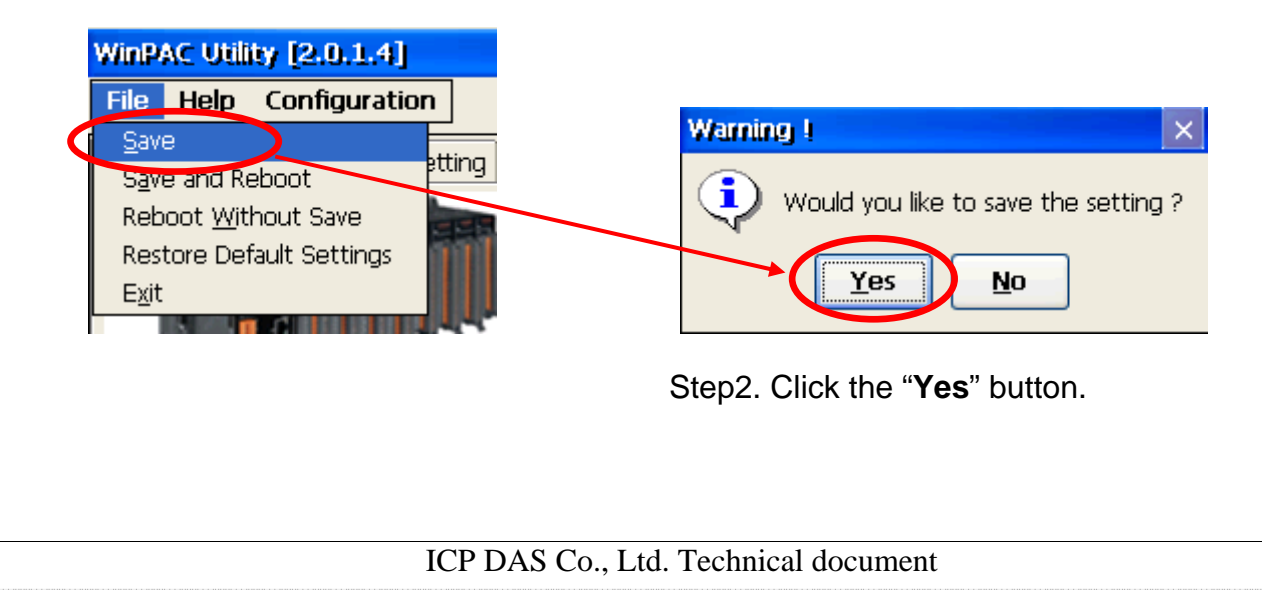

| Classification | System and Ap | plication F | AQ on WinCE | PAC  |            | No.  | 2-004-00 |
|----------------|---------------|-------------|-------------|------|------------|------|----------|
| Author         | Tunglu-Yu     | Version     | 1.0.1       | Date | 2013/08/16 | Page | 5/5      |

### **Revision History**

| Revision | Date       | Description                                             |
|----------|------------|---------------------------------------------------------|
| 1.0.1    | 2013/08/06 | NEW: Added support information for WP-5000 and VP-4131. |
| 1.0.0    | 2010/02/12 | Initial release                                         |